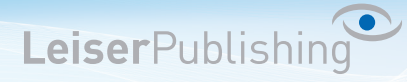

## Einrichten E-Mailprogramm Outlook 2007

Die benötigten Angaben sind:

- Email Adresse
- Benutzername
- Posteingangsserver
- Postausgangsserver
- 1. Öffnen Sie in der Menüleiste unter Extras die Kontoeinstellungen....

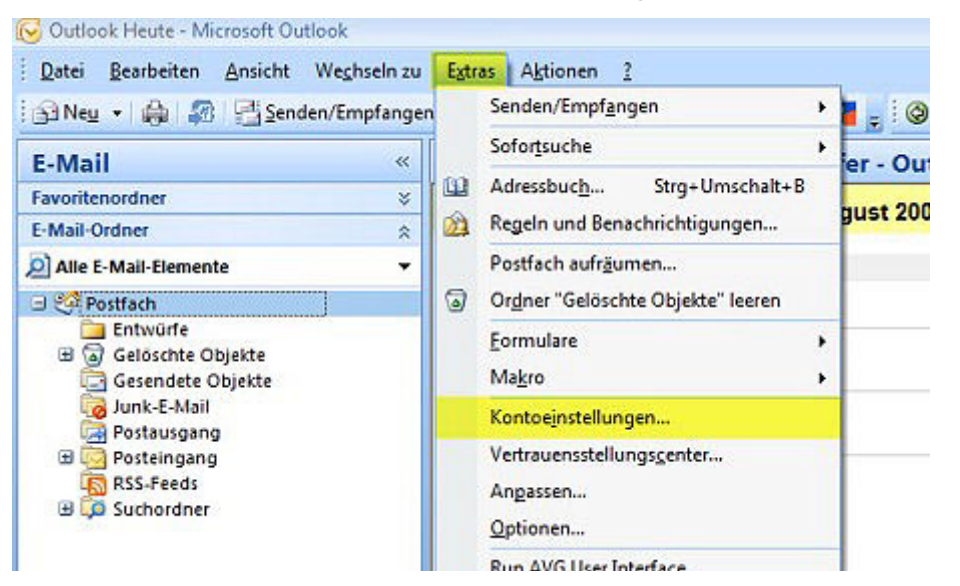

2. Klicken Sie auf Neu... .

| -Mail | Date | endateien | RSS-Feeds | SharePoint-Listen | Internetkalender     | Veröffentlichte Kalender | Adressbücher |
|-------|------|-----------|-----------|-------------------|----------------------|--------------------------|--------------|
|       | eu   | 🔅 Repar   | ieren 😭   | Ändem 🔘 Als       | s Standard føstleger | 🗙 Entfernen 🔹 🕴          | 2            |
| Name  |      |           |           |                   | Тур                  |                          |              |
|       |      |           |           |                   |                      |                          |              |

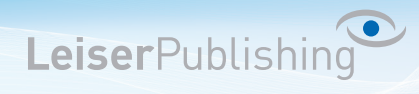

3. Wählen Sie Microsoft Exchange, POP3, IMAP oder HTTP.

| Neues E-Mail-Konto hinzufügen                                                                                                    |           |
|----------------------------------------------------------------------------------------------------|-----------|
| E-Mail-Dienst auswählen                                                                                                    | N/A       |
| Microsoft Exchange, POP3, IMAP oder HTTP     Verbindung mit einem E-Mail-Konto des Internetdienstanbieters (ISP) oder dem     Microsoft Exchange-Server der Organisation herstellen. |           |
| O Andere                                                                                                    |           |
| Verbindung mit einem der folgenden Servertypen herstellen.<br>Fax Mail Transport<br>Kerio MailServer (KOC Offline Edition)<br>Outbook Mobile Service (Textnachrichten)               |           |
| < Zurück Weiter                                                                                                    | Abbrechen |

4. Aktiveren Sie Servereinstellungen oder zusätzliche Servertypen manuell konfigurieren.

| Konto automatisch einrichte    | n                                                                              | 影     |
|--------------------------------|--------------------------------------------------------------------------------|-------|
| Ihr Name:                      |                                                                                |       |
| E-Mail-Adresse:                | beispiel: iniciane Speckmann                                                   |       |
| Cennwort:                      | Beispiel: melanie@contoso.com                                                  |       |
| Kennwort erneut eingeben:      |                                                                                |       |
|                                | Geben Sie das Kennwort ein, das Sie vom Internetdierstanbieter erhalten haben. |       |
|                                |                                                                                |       |
| Servereinstellungen oder zusät | zliche Servertypen manuell konfigurieren.                                      |       |
|                                | a Turick Weiters Abb                                                           | achaa |

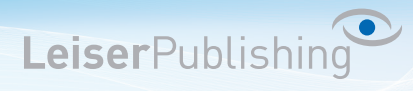

5. Wählen Sie Internet-E-Mail.

| Neues E-Mail-Konto hinzufügen                                                                                                    |                                                                                               |
|----------------------------------------------------------------------------------------------------|-----------------------------------------------------------------------------------------------|
| E-Mail-Dienst auswählen                                                                                                    | ×.                                                                                            |
| <ul> <li>Internet-E-Mail</li> <li>Verbindung mit dem POP-, IMAP- oder HTTP-Server herstellen,<br/>empfangen.</li> <li>Microsoft Exchange<br/>Verbindung mit Microsoft Exchange herstellen, um auf Ihre E-N<br/>zuzugreifen.</li> <li>Andere<br/>Verbindung mit einem der folgenden Servertypen herstellen.</li> <li>Fax Mail Transport<br/>Kerio MailServer (KOC Offline Edition)<br/>Outlook Mobile Service (Textnachrichten)</li> </ul> | , um E-Mail-Nachrichten zu senden und zu<br>Mails, den Kalender, Kontakte, Faxe und Voicemail |
|                                                                                                    | < Zurück Weiter > Abbrechen                                                                   |

6. Wählen Sie IMAP und geben Sie Ihre Benutzerangaben an. Klicken Sie anschliessend auf *Weitere Einstellungen...*.

| Alle Einstellungen auf de                        | aser Seite sind nötig, damit Ihr Konto ri | ichtig funktioniert.                                                                                       |
|--------------------------------------------------|-------------------------------------------|----------------------------------------------------------------------------------------------------|
| Benutzerinformationen                            |                                           | Kontoeinstellungen testen                                                                                  |
| ihr Name:                                        | Ihr Name                                  | Wir empfehlen Ihnen, das Konto nach dem Eingeben<br>aller Informationen in diesem Fenster zu testen, inden |
| E-Mail-Adresse:                                  | Ihre Email-Adresse                        | Sie auf die Schaltfläche unten klicken                                                                     |
| Serverinformationen                              |                                           | (Netzwerkverbindung erfordenich).                                                                          |
| Kontotyp:                                        | POP3                                      | Kontoeinstellungen testen                                                                                  |
| Posteingangsserver:                              | Servername                                |                                                                                                    |
| Postausgangsserver (SMTP):                       | Servername                                |                                                                                                    |
| Anmeldeinformationen                             |                                           |                                                                                                    |
| Benutzername:                                    | Ihre Email-Adresse                        |                                                                                                    |
| Kennwort:                                        | ******                                    |                                                                                                    |
|                                                  | Kennwort speichern                        |                                                                                                    |
| Anmeldung mithilfe der ge:<br>(SPA) erforderlich | sicherten Kennwortauthentifizierung       | Weitere Einstellungen                                                                                      |

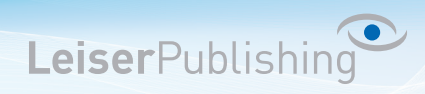

7. Im Registerblatt Postausgangsserver aktiveren Sie Der Postausgangsserver (SMTP) erfordert Authentifizierung.

| ogenient | Postausgangsserver     | Verbindung Erweitert                 |
|----------|------------------------|--------------------------------------|
| Der Po   | stausgangsserver (SM   | TP) erfordert Authentifizierung      |
| Gle      | iche Einstellungen wie | für Posteingangsserver verwenden     |
| O An     | melden mit             |                                      |
| Be       | nutzername:            |                                      |
| Ke       | nowort:                |                                      |
|          | V Kenn                 | wort speichern                       |
|          | Gesicherte Kennworta   | authentifizierung (SPA) erforderlich |
|          |                        |                                      |
|          |                        |                                      |

8. Im Registerblatt *Erweitert* wählen Sie bei *Verwenden Sie den folgenden verschlüsselten Verbindungstyp: SSL* und geben Sie beim *Postausgangsserver (SMTP)* den *Port* 465 ein.

| Algemein  | Postausgangsserver     | Verbindung    | Erweitert         |
|-----------|------------------------|---------------|-------------------|
| Serverans | chlussnummern          |               |                   |
| Posteing  | angsserver (POP3):     | 110 S         | tandard verwenden |
| E s       | erver erfordert eine v | erschlüsselte | Verbindung (SSL)  |
| Postaus   | gangsserver (SMTP):    | 465           |                   |
| Verv      | venden Sie den folgen  | den           | 5SL 💌             |
| vers      | chusseiten verbindun   | gstyp:        |                   |
| Serveram  | eout                   | 0/2/2010/2014 |                   |
| Kurz      | Lang                   | 2 Minuten     |                   |
| Ordner -  | a                      |               |                   |
| Stammo    | rdnerpfad:             |               |                   |
|           |                        |               |                   |
|           |                        |               |                   |
|           |                        |               |                   |
|           |                        |               |                   |
|           |                        |               |                   |
|           |                        |               |                   |
|           |                        |               |                   |

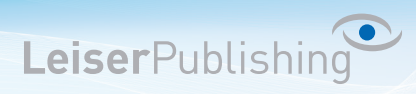

9. Überprüfen Sie Ihre Kontoeinstellungen, indem Sie auf Kontoeinstellungen testen... klicken.

| Neues E-Mail-Konto hinzufüg                             | jen                                                                                                    |                                                                              |
|---------------------------------------------------------|----------------------------------------------------------------------------------------------------|------------------------------------------------------------------------------|
| Internet-E-Mail-Einstellu<br>Alle Einstellungen auf die | <b>ingen</b><br>eser Seite sind nötig, damit Ihr Konto ri                                                                                                    | chtig funktioniert.                                                          |
| Benutzerinformationen                                   | Providencia de la companya de la companya de | Kontoeinstellungen testen                                                    |
| in Name:                                                | Ihr Name                                                                                                    | aller Informationen in diesem Fenster zu testen, indem                       |
| E-mail-Adresse:                                         | Ihre Email-Adresse                                                                                                    | Sie auf die Schaltfläche unten klicken<br>(Netzwerkverbindung erforderlich). |
| Serverinformationen                                     |                                                                                                    | Kontoeinstellungen testen                                                    |
| Kontotyp:                                               | POP3                                                                                                    |                                                                              |
| Posteingangsserver:                                     | Servername                                                                                                    |                                                                              |
| Postausgangsserver (SMTP):                              | Servername                                                                                                    |                                                                              |
| Anmeldeinformationen                                    |                                                                                                    |                                                                              |
| Benutzername:                                           | Ihre Email-Adresse                                                                                                    |                                                                              |
| Kennwort:                                               | ******                                                                                                    |                                                                              |
|                                                         | Kennwort speichern                                                                                                    |                                                                              |
| Anmeldung mithilfe der ges<br>(SPA) erforderlich        | sicherten Kennwortauthentifizierung                                                                                                    | Weitere Einstellungen                                                        |
|                                                         |                                                                                                    | < Zurück Weiter > Abbrechen                                                  |

10. Ist der Test erfolgreich, können Sie mit OK und Fertigstellen die Einstellungen beenden. Das neue Konto ist nun eingerichtet.